## 第6套WORD 解答

(1)【解题步骤】

步骤 1: 在考生文件夹下新建空白 Word 文档,并将文件名修改为"准考证. docx"。

步骤 2: 双击打开"准考证. docx",单击【插入】选项卡下【表格】组中的 "表格"按钮,在下拉列表中选择"插入表格"选项,弹出"插入表格"对话框, 在"表格尺寸"组下的"列数"中输入"3",在"行数"中输入"9",单击"确 定"按钮,如图 1.2.1 左。

表格定位

|                 |            |                                 | 水平                          |                 |
|-----------------|------------|---------------------------------|-----------------------------|-----------------|
|                 |            |                                 | 位置( <u>S</u> ):             | 相对于(Y):         |
|                 |            | 表格庫性                            | 居中                          | 页面 💌            |
| 插入表格            | ? ×        | 表格(I) 行( <u>B</u> ) 列(U)        | 垂直<br>位置():                 | 相对于(E):         |
| 表格尺寸            |            | 尺寸<br>() 指定宽度( <u>W</u> ): 0 厘米 |                             |                 |
| 列数( <u>C</u> ): | 3          | 对齐方式                            | 上①: 0厘米 ♀                   | 左(L): 0.32 厘米 🛬 |
| 行数( <u>R</u> ): | 9          |                                 | 下( <u>B</u> ): 0 厘米 🚖<br>洗项 | 右(图): 0.32 厘米 🛬 |
| "自动调整"操作        |            | 左对齐(山) 居中(〇) ;                  | ■ 随文字移动(M)                  |                 |
| ③ 固定列宽(W):      | 自动         | X-3-41690                       | 二 尤许重叠( <u>A</u> )          |                 |
| 根据内容调整表格(F)     |            |                                 | 确定                          | e Rij           |
| ◎ 根据窗口调整表格(D)   |            | 无(N) 环绕(A)                      |                             | 定位(巴)           |
|                 | 操作说明搜索     |                                 |                             |                 |
|                 | ■ 〔        | 度: 0.55 厘米 🗼                    |                             |                 |
|                 | 自动调整 🔜 宽   | 度: 4.88 厘米 🗼                    |                             |                 |
|                 | □ 間 根据内容自該 | 动调整表格( <u>C</u> )               |                             |                 |
|                 | 🚆 根据窗口自动   | 动调整表格(W)                        |                             |                 |
|                 | ☐ 固定列宽(N   | )                               |                             |                 |

图 1.2.1

步骤 3: 选中整个表格对象,单击【表格工具 | 布局】选项卡下【表】组中 的"属性"按钮,弹出"表格属性"对话框,在"表格"标签页下,将"文字环 绕"设置为"环绕",单击"定位"按钮,打开"表格定位"对话框,在"水平" 和"垂直"栏中都将"位置"设为"居中","相对于"选择"页面",如图 1.2.1 中,单击确定,关闭对话框。

步骤 4: 在【表格工具 | 布局】选项卡下【单元格大小】的"自动调整"下 拉列表中选择"根据窗口自动调整表格",如图 1.2.1 右。

步骤 5: 选中整个表格对象,单击【表格工具 | 设计】选项卡下【表格样式】 组中的"边框"下拉按钮,选择"边框和底纹"命令,在弹出的"边框和底纹" 对话框中切换到"底纹"选项卡,设置图案样式和颜色,以不影响阅读文字为宜, 单击"确定"按钮。 步骤 6 参考"准考证素材及示例.docx"文件中的"准考证示例图",选中 表格中的第一行单元格,单击左键,选择"合并单元格"快捷键,对单元格进行 合并操作,按照同样的方法对其余单元格进行相应的合并操作。

步骤 7: 参考"准考证素材及示例. docx"文件中的"准考证示例图",将素 材文件中的数据复制到表格相对应的单元格中。

步骤 8: 参考"准考证素材及示例.docx"文件中的"准考证示例图",选中 需要调整高度的行,通过【表格工具 | 布局】选项卡下【单元格大小】组中的"高 度"微调框调整行高到合适大小。

步骤 9: 将光标置于第一行文字"准考证"之前,按 Enter 键,产生一个新段落。选中第一行文字,单击【开始】选项卡下【字体】组中右下角的对话框启动器按钮,弹出"字体"对话框,在"字体"选项卡中设置字号和字形,切换到 "高级"选项卡,在"字符间距"组中将"间距"设置为"加宽",适当调整磅值,单击"确定"按钮。

步骤 10: 按照同样的方法,选中标题第二行文字"准考证",打开"字体" 对话框设置字号、字形和字符间距。

步骤 11: 选中表格最后一行"考生须知",单击【表格工具/布局】选项卡 下【对齐方式】组中的"文字方向"按钮,将文字方向设置为"纵向",并单击 左侧的"中部居中"按钮,将文字水平、垂直居中于单元格内。

步骤 12 选中"考生须知"右侧的文本内容,单击【开始】选项卡下【段落】 组中的"编号"按钮,在下拉列表中选择"编号库"中的相应的编号格式。

(2)【解题步骤】

步骤 1: 单击【邮件】选项卡下【开始邮件合并】组中的"选择收件人"按钮,在下拉列表中选择"使用现有列表",弹出"选取数据源"对话框. 浏览考生文件夹,选择"考生名单. xlsx"文件,单击"打开"按钮,弹出"选择表格"对话框,单击"确定"按钮。

步骤 2: 将表格中红色"填写准考证号"文本框删除,单击【邮件】选项卡 下【编写和插入域】组下的"插入合并域"按钮,在下拉列表中选择"准考证号" 域;按照同样的方法插入其余域。

步骤 3,选中标题行中红色"填写考试级别"文本框将其删除,单击【邮件】 选项卡下【编写和插入域】组下的"规则"按钮,在下拉列表中选择"如果…那 么…否则…",弹出"插入 Word 域: IF"对话框,如图 1.2.2,进行设置,单击 "确定"按钮。

|           |       |            |       |             |        |                |            | 插 | 入 Word 域: 如果        |   |                   |   |          |
|-----------|-------|------------|-------|-------------|--------|----------------|------------|---|---------------------|---|-------------------|---|----------|
| 邮件        | 审阅    | 视图         | 加载项   | 帮助          | 百度网盘   | 设计             | 布局         | 女 | 果                   |   |                   |   |          |
|           |       |            |       |             | 🤰 规则 ▾ |                |            |   | 域名(E):              |   | 比较条件( <u>C</u> ): |   | 比较对象(I): |
| <u> </u>  |       |            |       |             | 询问(4   | A)             | (log//     |   | 考试科目                | • | 等于                | • | 高级会计实务   |
| 肩珥<br>人列表 | 突出 后并 | 5示 地址<br>或 | 玦 问候语 | 插入<br>合并域 - | 填充(F   |                |            | 贝 | 川插入此文字(]):          |   |                   |   |          |
|           |       |            | 编写和描  | 插入域         | 如果     | 那么否            | [J](I)     | Ĩ | 高级                  |   |                   |   |          |
|           |       |            |       |             | 合并记    | 記录编号(          | <u>R</u> ) | • |                     |   |                   |   |          |
|           |       |            |       |             | 合并序    | 列编号(           | <u>Q</u> ) | 겯 | 测插入此文字( <u>O</u> ): |   |                   |   |          |
|           |       |            |       |             | 下一词    | 兄录( <u>N</u> ) |            | F | 中级                  |   |                   |   |          |

图 1.2.2

步骤4设置完成后,适当调整第一行文本的格式(字体一致,居中对齐)。 步骤5:选中考试时间行中"中级"对应的科目"财务管理",单击【开 始】选项卡下【段落】组中的"中文版式"按钮,在下拉列表框中选择"调整 宽度"命令,弹出"调整宽度"对话框,将"新文字宽度"设置为"6字 符",单击"确定"按钮,按照同样的方法,设置"经济法"和"中级会计实 务"为"6字符"宽度,如图1.2.3 左、中。

|                                            |                                | 文档部件艺术字 首字下沉 □ 对象 •         |
|--------------------------------------------|--------------------------------|-----------------------------|
| 123 纵横混排( <u>1</u> )<br>設 合并字符( <u>M</u> ) | 调整先度<br>当前文字宽度: 2 字符 (0.85 厘米) | <ul> <li></li></ul>         |
| 双行合—( <u>W</u> )                           | 新文字宽度(工): 6字符 🔶 (0.85 厘米)      | □==□ 域( <u>F</u> )          |
| ₩ 调整宽度([)                                  | 删除(R) 确定 取消                    | 内建基块管理器(B)                  |
| ☆ 字符缩放( <u>C</u> ) ▶                       |                                | 品 将所选内容保存到文档部件库( <u>S</u> ) |

图 1.2.3

步骤 6: 参考"准考证素材及示例.docx."文件中的"准考证示例图",在 【开始】选项卡下【字体】组中将表格的文本字体设置为"微软雅黑",颜色为 "黑色",并适当调整字号,最后在【表格工具/布局】选项卡下的【对齐方式】 组中设置单元格中的文本对齐方式为"水平居中"。

步骤 7: 在表格"贴照片处",单击【插入】选项卡下【文本】组中的"文档部件"按钮,在下拉列表中选择"域",弹出"域"对话框,如图 1.2.3 右,在"类别"选择框中选择"链接和引用",在"域名"列表框中选择"Include Picture",单击下方的"域代码"按钮,在窗体右侧出现"域代码"文本框,在文本框中的 Include Picture 后输入"D: \\KSWJJ [6500000]"(输入考生文件夹地址,或者复制文件存放的地址),如图 1.2.4 左,最后单击"确定"按钮,关闭"域"对话框。

步骤 8: 选中照片点位符,按"shift+F9"组合键,切换显示"域代码", 在相片处将光标置于考生文件夹"6500001"(最后一个双引号前)之后,输入"\\", 然后单击【邮件】选项卡下【编写和插入域】组中的"插入合并域"按钮,在下 拉列表中选择"照片",输入完成后,使用键盘上的"Alt+F9"切换显示图片信 息(注意:可以使用 F9键进行刷新操作)。

说明: 个别笔记本电脑在使用快捷的时候, 需同时按下 Fn 功能键。

| 域               |                          | ſ | 邮件合并       | 收件,          | ٨    |            |                      |              |               |                | ? ×                |
|-----------------|--------------------------|---|------------|--------------|------|------------|----------------------|--------------|---------------|----------------|--------------------|
| 请选择域            | 城属性                      |   | 这是将<br>选框来 | 在合き<br>添加或   | †中使用 | 1的收<br>1并的 | 文件人列表。请使<br>的收件人。如果列 | 用下面的选项表已准备好, | 顶向列表液<br>请单击" | 添加项或更改<br>确定"。 | 例表。请使用复            |
| 类别( <u>C</u> ): | 文件名或 URL <u>:</u>        |   | 数.         |              | 序号   | •          | 准考证号                 | 证件号码         | -             | 考生姓名           | ▼ 考试科 ▲            |
| (全部)            | 计-红头文件-SMART #666\WORD素材 |   | 考          | V            | 001  |            | 10413101132          | 5 11022319   | 85050         | 李新             | 中级会 <mark>目</mark> |
| 域名(E):          |                          |   | 考          | $\checkmark$ | 002  |            | 104111141502         | 2 11010319   | 84081         | 王卓             | 经济法                |
| EditTime        |                          |   | 考          | ~            | 003  |            | 10411106080          | 37112219     | 79122         | 丁鸫             | 中级会                |
| Eq              |                          |   | 考          | $\checkmark$ | 004  |            | 104111050729         | 11010519     | 86102         | 王放坤            | 中级会                |
| FileName        |                          |   | 考          | $\checkmark$ | 005  |            | 104111060117         | 11022419     | 72070         | 牛鶴文            | 中级会                |
| FileSize        |                          | - | 考          | -            | 006  |            | 104111400519         | 11022419     | 81012         | 关明梅            | 中级会                |
| GoToButton      |                          |   | •          | -            |      |            |                      |              |               | ter alala      |                    |
| GreetingLine    |                          |   | 数据源        |              |      |            | 调整                   | <b>妆件人列表</b> |               |                |                    |
| Hyperlink =     |                          |   | 考生         | 名单.>         | dsx  |            | ^                    | <u>排序(S)</u> |               |                |                    |
| IncludePicture  |                          |   |            |              |      |            | T                    | <u>筛选(F)</u> |               |                |                    |

图 1.2.4

步骤 9: 单击【邮件】选项卡下【开始邮件合并】组中的"编辑收件人列表", 弹出"邮件合并收件人"对话框,单击下方的"筛进"按钮,弹出"筛选和排序" 对话框,如图 1.2.4 右所示进行设置,单击"确定"按钮。筛选条件: "考生所 属区域" "等于" "门头沟"; "与" | "考试科目"、"等于"、"中级会 计实务、财务管理、经济法"; "或" | "考生所属区域"、"等于"、"门头 沟"; "与" | "考试科目"、"等于" 、"高级会计实务",如图 1.2.5。

| ĵ | 帝选和排序            |                  |   |       |   |                 |
|---|------------------|------------------|---|-------|---|-----------------|
|   | 筛选记录( <u>F</u> ) | 排序记录( <u>O</u> ) |   |       |   |                 |
|   |                  | 域:               |   | 比较关系: |   | 比较对象:           |
|   |                  | 考生所属区域           | • | 等于    | • | 门头沟区            |
|   | 与 🔽              | 考试科目             | • | 等于    | • | 中级会计实务、财务管理、经济法 |
|   | 或 💌              | 考生所属区域           | • | 等于    | • | 门头沟区            |
|   | 与 🔹              | 考试科目             | • | 等于    | • | 高级会计实务          |
|   | 与 🔻              |                  | • |       | • |                 |

图 1.2.5

步骤 10: 单击【邮件】选项卡下【完成】组中的"完成并合并"按钮,在下 拉列表中选择"编辑单个文档"命令,弹出"合并到新文档"对话框,采用默认 设置,单击"确定"按钮,如图 1.2.6。

|                                     | 合并到新文档 ? X                           |
|-------------------------------------|--------------------------------------|
| 三一                                  | 合并记录                                 |
| *                                   | ● <u>全部(A)</u><br>● <u>半前:1</u> 寻(C) |
| 编辑单个文档(E)                           | ○ ⇒ ===== (」)<br>○ 从(F):<br>〔 到(T):  |
| 异。打印文档(P)                           |                                      |
| ₽ <mark>2</mark> 发送电子邮件( <u>S</u> ) | 确定取消                                 |

图 1.2.6

步骤 11: 对新生成的文档,每张照片按一次"F9"进行刷新,单击快速访问

工具栏中的"保存"按钮,弹出"另存为"对话框,选择保存位置为考生文件夹下,并将文件名修改为"个人准考证",最后保存原文档。

(3) 【解题步骤】

步骤 1: 在考生文件夹下打开"Word 素材.docx"文件,单击【文件】选项 卡下的"另存为"按钮,在右便列表中选择选择"浏览"按钮,在弹出【另存为】 对话框中将"文件名"设为"Word.docx",将其保存于考生文件夹下。

步骤 2: 单击【开始】选项卡下【编辑】组中的"替换"按钮,弹出"查找 和替换"对话框,在"替换"选项卡下,将光标置于"查找内容"文本框中,单 击下方的"更多"按钮,在"替换"组中单击"特殊格式"按钮,在弹出的列表 中选择"手动换行符",继续将光标置于"替换为"文本框中,单击"特殊格式" 按钮,在弹出的列表中选择"段落标记"。设置完成后,单击"全部替换"按钮, 如图 1.2.7 左。

设置横线格式

2

百分比

•

右对齐(<u>R</u>)

|            |                   |                        | 横线                                        |
|------------|-------------------|------------------------|-------------------------------------------|
| <b>查</b> 找 | 末山                | <del></del> (P) 定位(G)  | 究度(W)<br>40 テ星単位(M):                      |
| I          | 重找内容( <u>N</u> ): |                        | 高度(日)                                     |
| 送          | 选项:               | 区分全/半角                 | 颜色( <u>C</u> )<br>▼ 使用纯色(无底纹)( <u>U</u> ) |
| 쵵          | <b>替换为([)</b> :   | ^p                     | 对齐方式                                      |
|            | << 更少(山)          | 替换( <u>R</u> ) 全部替换(A) |                                           |

| ſ |          |
|---|----------|
|   |          |
|   | □ 禁用链接样式 |
|   | 🧏 🏠 🎸 选项 |
|   | 管理样式     |

图 1.2.7

步骤 3: 将光标置于段落"京财会(2016) 123 号"之后,按 Enter 键,产生 一个新的段落。单击【开始】选项卡下【段落】组中的"下框线"按钮,在下拉 列表中选择"横线"命令,即可在光标处插入横线对象。双击该横线对象,弹出 "设置横线格式"对话框,按照题目要求,如图 1.2.7 中进行设置。

步骤 4: 单击【开始】选项卡下【样式】组右下角的对话框启动器按钮,弹出"样式"对话框,单击最后一行的"管理样式"按钮,弹出"管理样式"对话框。单击最下方的"导入/导出"按钮,弹出"管理器"对话框,如图 1.2.7 右。

步骤 5: 在左侧列表框的"样式的有效范围"下单击"关闭文件"按钮,继续单击"打开文件"按钮,选择并打开考生文件夹下的"样式模板. docx"文件。按同样的方式在右侧列表框的"样式位于"中关闭原有文件,选择并打开 "Word. docx"文件。

步骤 6: 在左侧列表框中选择需要复制的样式(标题、标题 1、标题 2、标题 3、正文、项目符合、编号),单击中间的"复制"按钮,在弹出的对话框中单击 "全是"按钮,即可添加并覆盖"Word.docx"中的同名样式,最后关闭"管理器"对话框,如图 1.2.9。

注意:此处同时选择多个样式,可以配合Ctr1键进行多选。

| 理器                                    |          |                   |                         | 2       |
|---------------------------------------|----------|-------------------|-------------------------|---------|
| 样式( <u>S</u> ) 宏方案项( <u>M</u> )       |          |                   |                         |         |
| 在 样式模板.docx 中(]):                     |          |                   | 到 Normal.dotm(Q):       |         |
| TOC 标题                                | <u>^</u> | 复制( <u>C</u> ) -> | a<br>15.85              | ^       |
| ····································· | 5        | 删除( <u>D</u> )    | 1018回<br>默认段落字体<br>普通表格 |         |
| 标题 2<br>标题 3                          |          | 重命名(R)            | 无列表正文                   |         |
| 标题 4<br>标题 5                          |          |                   |                         | -       |
| 样式位于( <u>V</u> ):                     |          |                   | 样式位于(B):                |         |
| 样式模板.docx(文档)                         | -        |                   | Normal.dotm(共用模板)       | -       |
|                                       | 关闭文件(E)  |                   |                         | 关闭文件(E) |

图 1.2.8

步骤 7: 将光标置于蓝色文本之后,单击【插入】选项卡下【插图】组中的 "SmartArt"按钮,弹出"选择 SmartArt 图形"对话框,单击左侧的"流程" 选项,在右侧列表框中选择"分段流程",单击"确定"按钮,如图 1.2.9 左。

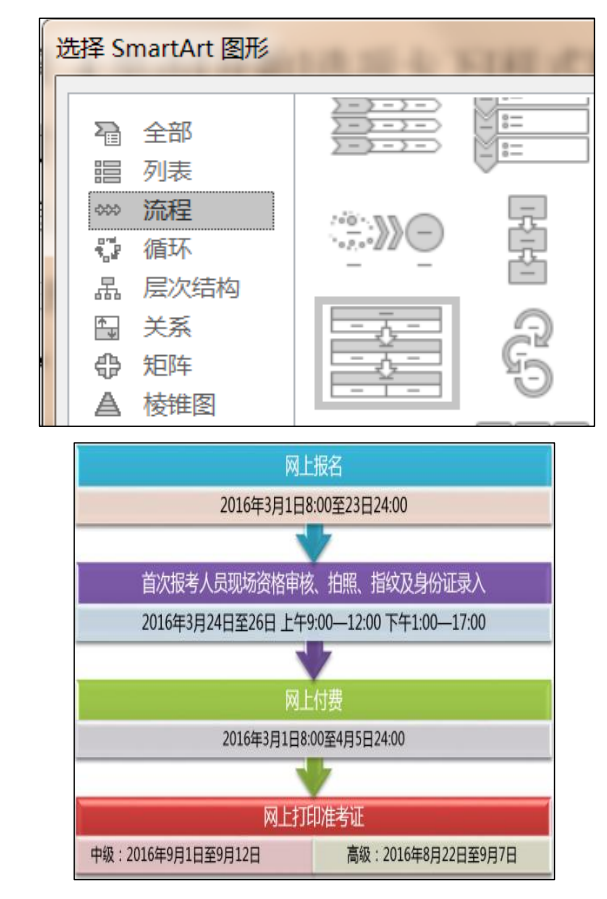

图 1.2.9

步骤 8: 单击【SmartArt 工具/设计】选项卡下【创建图形】组中的"文本 窗格"按钮,通过右侧的"升级"、"降级"命令调整图形的样式,参考下方的 "流程图示例"图片,将上方的蓝色文本复制到"SmartArt"图形相应的文本框 中。(注意:如果不能输入文字,可以右键单击该区域,选择"编辑文字"命令。) 步骤 9: 选中 SmartArt 对象,单击【SmartArt 工具 | 设计】选项卡下的

【SmartArt 样式】组中的"其他"按钮,在下拉列表框中选择"优雅"单击左侧

的"更改颜色"按钮,在下拉列表框中选择"彩色-个性色1",如图1.2.9右。

步骤 10: 按住 Ctr1 键,选中图形中所有文字,设置字体为"微软雅黑",适当调整字号,设置完成后,将下方的"流程图示例"删除。

步骤 11: 在文档的最后一页,选中附件 1 标题,单击【插入】选项卡下【链接】组中的"链接"按钮,弹出"插入超链接"对话框,选择考生文件夹下对应的文档,单击"确定"按钮;单击【设计】选项卡下【文档格式】组中的"颜色"按钮,在下拉列表中选择"自定义颜色",弹出"新建主题颜色"对话框,单击"超链接"右侧的按钮,在颜色选择面板中选择标准色的"紫色",单击下方的"已访问的超链接"右侧的按钮,在颜色选择面板中选择标准色的"红色"完成后单击"保存"按钮,如错误!未找到引用源。。

步骤 12: 按照同样的方法,对附件 2 设置超链接。

步骤 13:将光标置于文档结束位置"准考证打印"段落之后,单击【插入】 选项卡下【文本】组中的"对象"按钮,在下拉列表中选择"对象",弹出"对 象"对话框,切换到"由文件创建"选项卡,单击"浏览"按钮,找到考生文件 夹下的"个人准考证. docx"文件,单击"插入"按钮。选择"对象"对话框中 的"显示为图标"复选框(注意:不要勾选"链接到文件"),最后单击"确定" 按钮,此处可适当调整插入图标的大小。

步骤 14: 单击快速访问工具栏中的"保存"按钮,关闭所有文档。

| 插入超链接                                    | 15年時時点~                    |    |
|------------------------------------------|----------------------------|----|
| 链接到:                                     | 要显示的文字(]): 咨询电话            |    |
| ●<br>现有文件或网                              | 查找范围( <u>(</u> ): ]。WORD素材 | •  |
| 风(X)                                     |                            |    |
| 公式 1000000000000000000000000000000000000 | (U) Word素材 - 副本.docx       |    |
| 置(A)                                     |                            | 名奈 |

| 着色 6( <u>6</u> ) |  |
|------------------|--|
| 超链接( <u>H</u> )  |  |
| 已访问的超链接(E)       |  |

图 1.2.10